超星考试系统使用手册 (学生)

安装"学习通"

1.选择手机考试(下载安装学习通 APP,如之前手机上学习通,确认
一下是否是最新版,如不是,更新一下即可),具体操作如下:
(1)下载"学习通"

目前,超星学习通支持 Android 和 IOS 两大移动操作系统。下载安装超星学 习通前,请确定您的设备符合系统要求。

Android 系统: 5.1.4 或 IOS 系统: 5.1.3.4 及以上最新版本。您可以通过以下 途径下载安装超星学习通:

①应用市场搜索"学习通",查找到图标为的 App,下载并安装。

②扫描下面的二维码, 跳转到对应链接下载 App 并安装(如用微信扫描二维码请选择在浏览器打开)。

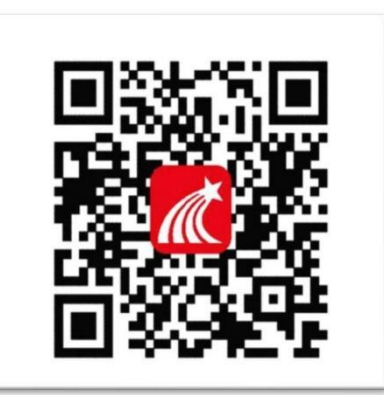

③移动设备浏览器访问链接 http://app.chaoxing.com/, 下载并安装 App。

注意: Android 系统用户通过②③两种方式下载安装时若提示"未知应用来 源",请确认继续安装; IOS 系统用户安装时需要动态验证,按照系统提示进行操 作即可。

(2) 登录"学习通"

首先用手机号和自己学习通登录密码进入学习通(如忘记密码,可选择用手 机号验证码进行登录),登录后需要确认自己是否绑定了学校和学号,选择右下 角"我"一"头像"一"绑定单位"一"添加单位",看是否绑定了学校和学 号,如未绑定,选择添加单位,输入数字1434选择自动弹出来的学校名称"1 辽宁现代服务职业技术学院",点击下一步,输入自己的完整正确"学号"绑

### 定一下即可。

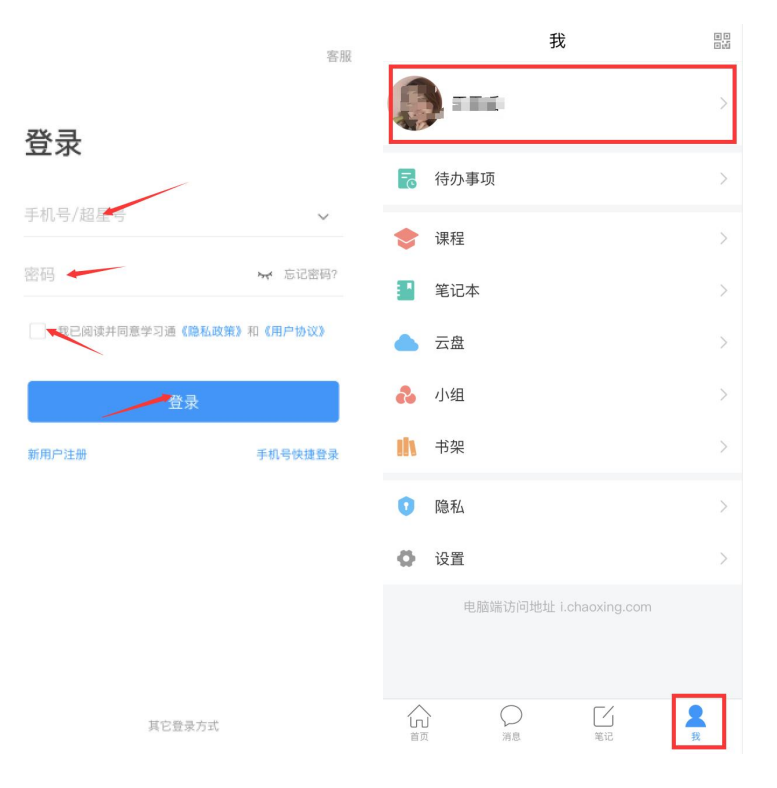

| 编辑资料 |  |  |  |
|------|--|--|--|
|      |  |  |  |

退出登录

<

姓名

个性签名 性别

绑定单位 账号管理 个人主页

女 超星集团

教务销售部\辽宁

| 5  | くのおり単位                                                                                                    |
|----|----------------------------------------------------------------------------------------------------|
| A. | Rec.                                                                                                    |
|    | 100000                                                                                                    |
|    |                                                                                                    |
| >  | j7                                                                                                    |
| >  |                                                                                                    |
| >  |                                                                                                    |
| >  | і Л. ()(1) до 1 ( )                                                                                                    |
| >  | ······································                                                                                                    |
|    | м<br><u>т 124</u>                                                                                                    |
|    | A Company of the second second |
|    | 2                                                                                                    |
|    | - 1.11(1,17%), pine 4.227 n/ - <sup>(1,1)</sup>                                                                                                    |
|    | 1 - 1                                                                                                    |
|    | 单位                                                                                                    |
| ]  | 添加单位                                                                                                    |

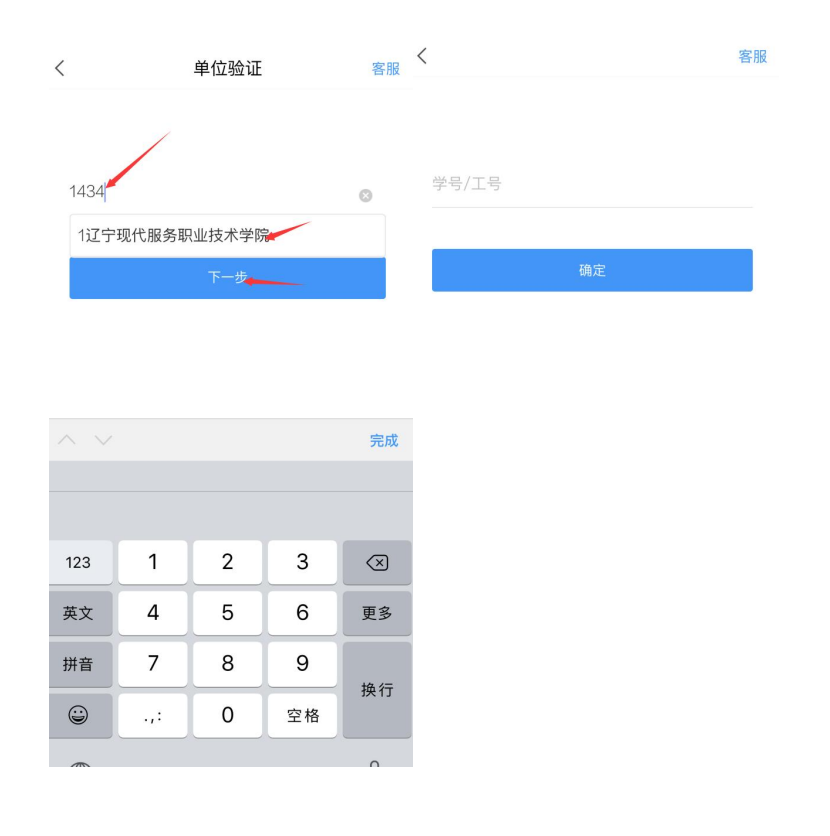

# 5.2 进入"学习通"进行身份认定

#### 1) 查看考试通知

A. 开考前,学习通首页点击最下方"消息",点击"收件箱";找到"考试通知",点击进入。

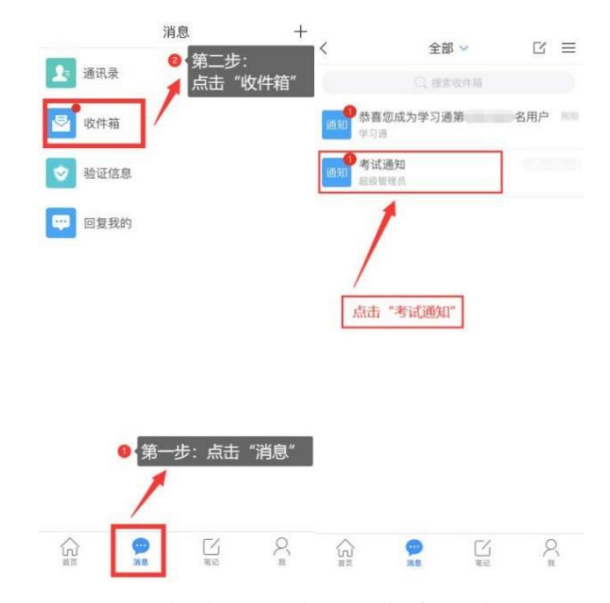

B. 如没收到考试通知,可在学习通首页,点击"考试";即可找到自己所要

考试的科目,点击进入。

|            |       | 12.4 | 984 | ♥ ♣ ⋭ 🖾 # 4:22 |  |  |
|------------|-------|------|-----|----------------|--|--|
|            |       | 首页、  | -   |                |  |  |
| Q 找        | 资料    |      |     |                |  |  |
| 常用         | 发现    | 关注   | 微读书 | 知视频            |  |  |
|            | 最美图书馆 | 活动获奖 | 名单  | >              |  |  |
|            | 应用广场  |      |     | >              |  |  |
|            | 晚的课程  |      |     | >              |  |  |
|            | 考试    |      |     | >              |  |  |
|            | 救师课表  |      |     | >              |  |  |
| <b>•••</b> | 学生课表  |      |     | >              |  |  |
| •          | 回问    |      |     | >              |  |  |
|            | 大雅相似度 |      |     | > <            |  |  |
| 合意         |       | )    | 「」  | ,<br>Х<br>щ    |  |  |

2) 进入考试

点击"考试"按钮,阅读并同意考生承诺后进行打钩,点击"开始考 试",请提前将手机设置为勿扰模式,不得切屏、锁屏。

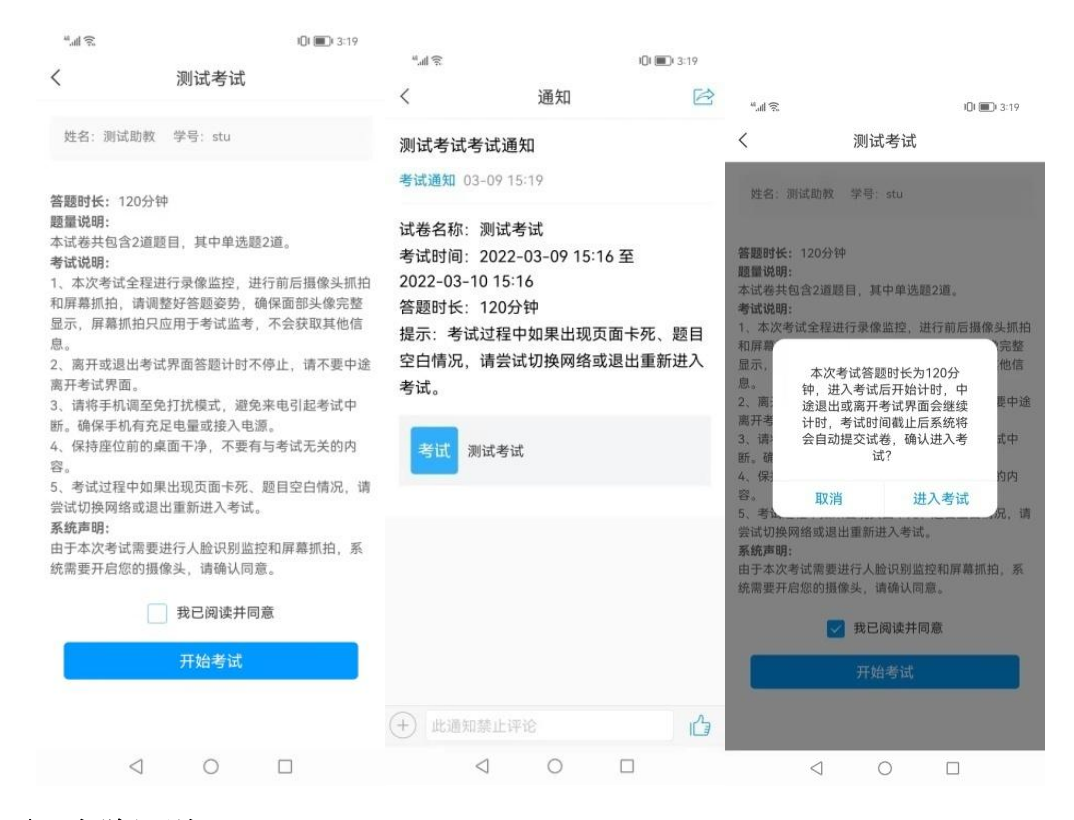

3) 人脸识别

进行人脸识别,并根据系统口令进行"眨眼"等动作。注意:人脸识别时请

保证周围光线充足,初次使用需允许"学习通"录制/投射您的屏幕,考试全程 需保持人脸在前置摄像头范围内,人脸离开超过时常将视为作弊。

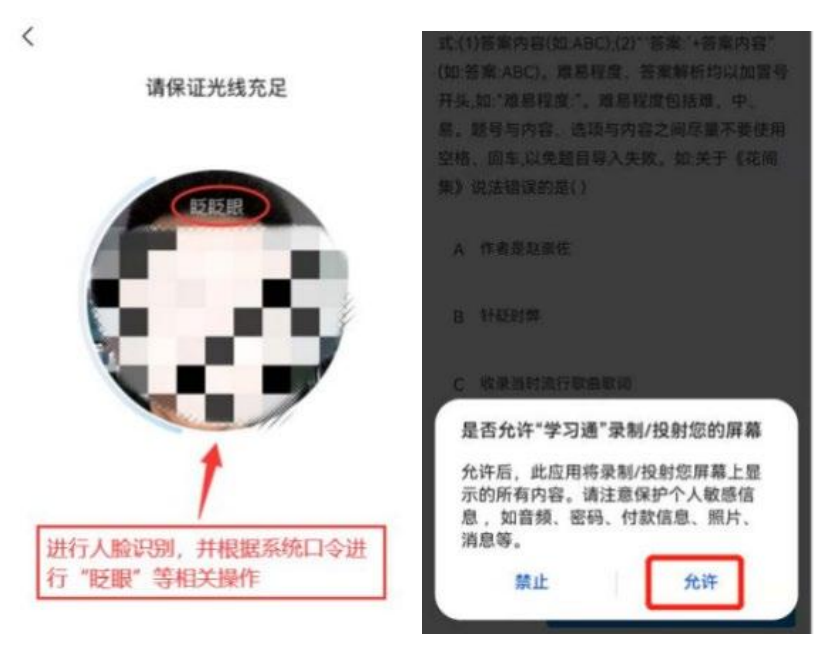

## 5.3 开始答题

人脸识别成功后即可进入正式考试界面,每道题点击自己选择答案对应 的选项即可(选项加深),点击右下角"下一题"继续作答;到最后一题时 系统会提示"已经是最后一题了",可点击答题界面中间考试位置下方的"答 题卡"区域进行整卷浏览,深色的为"已答试题",浅色的为"未答试题", 可选择任一未答题目来作答,也可选择任一已答题目来修改答案,考生确定 没问题后可点击"下一步"进行答题情况核查,左上角有本场考试倒计时。

| 中国移动 <b>令 (</b> )    | 下午8:14      | · •   | •II 中国移 | 动 <b>令 (</b> ) | 下午8:15    | •   | •II 中国移      | 动 <b>令 (</b> )   | 下午8:16           |                | •           |
|----------------------|-------------|-------|---------|----------------|-----------|-----|--------------|------------------|------------------|----------------|-------------|
|                      | 考11,20      | 反调    | < .     | ×              | 考11       | 反領  |              | <                | 考试               |                | 12 th       |
| ) 119:30             | 答题卡         | 17    | (9 118: | 31             | 管题卡       | Int | G 117:0      |                  | HR.I             |                | 1100        |
| 1选题(5.0分)            |             |       | 单选题     | (5.0分)         |           |     | 单选题          | (5.0分)           |                  |                |             |
| .成大才就是要()            |             | 田体系就中 | 20.( )5 | 是实现人生的         | 价值的必由之路   |     | 6.一个/<br>一艘没 | 人如果没有望<br>有舵的船,随 | 崇高理想或者<br>波逐流,难以 | f缺乏理想<br>顺利到达很 | 就会像<br>8岸,这 |
| A 有崇高的理想             | 信念、牢记使命、自作  | 言自励。  | A =     | 与历史同向          |           |     | 主要说          | 明了理想()           | 1997             |                |             |
|                      |             |       |         |                |           |     |              |                  | 答题卡              |                | ×           |
| B 要有大下兴亡。<br>献,实于进取。 | 、匹大有贡旳担当精   | 甲,讲水举 | В       | 日人氏同任          |           |     | 1            | 2                | 3                | 4              | 5           |
|                      |             |       | C ±     | 可祖国同行          |           |     |              |                  |                  |                |             |
| C 锤炼高尚品格             | 、崇德修身、启润青   | 春。    |         |                |           |     | 6            | 7                | 8                | 9              | 10          |
| D 要有高强的本             | 领才于 勤奋学习 全面 | 学展    | Dŧ      | 土会实践           |           |     | 11           | 12               | 13               | 14             | 15          |
| 10 PC                | 1079 T      |       |         |                | 42.夏息后    |     | <u> </u>     | 12               |                  |                | 10          |
|                      |             |       |         |                | 》王是取旧一起 ] |     | 16           | 17               | 18               | 19             | 20          |
|                      |             |       |         |                |           |     |              |                  |                  |                |             |
|                      |             |       |         |                |           |     |              |                  |                  |                |             |
| L_95                 | TK          |       | E.      | -              |           |     |              | Г                | -                | 1              |             |

## 4.4 交卷

考生点击最下方的"交卷"按钮,若存在未作答题目,系统会有相关提示, 请选择"取消"并退回至整卷浏览补充作答,确认无误后,确定提交。成功交卷 后,系统会提示"交卷成功"。

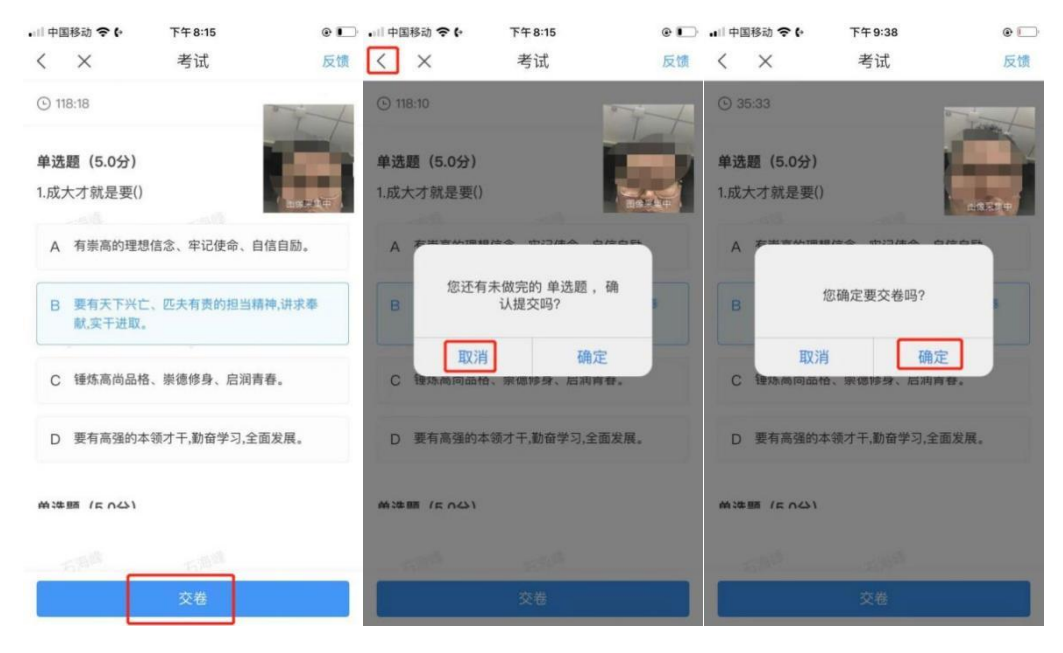

4

六、特别提醒

注意:请严格按照以上流程完成考试,在考试前务必按照我校相关通知做好

线上考前演练,如不参加演练或不按流程操作,考试遇到操作类、技术类等问题自行负责!

考试过程中不允许切屏、分屏、与他人沟通、离开系统(系统中会有实时 记录,请提前将手机设置为勿扰模式)!

考试中请使用具有前后置摄像头的手机,并保证考试期间前后置摄像头均是 打开且无遮挡状态,会有监考老师通过系统检测考生考试画面,如有违规现象 自行负责!